# JACKSONVILLE STATE UNIVERSITY

#### **Fiscal Year End Training**

David Lyon - Controller Janice Thomas – Asst. Controller Denise Hunt – Director of Procurement

July 17, 2024

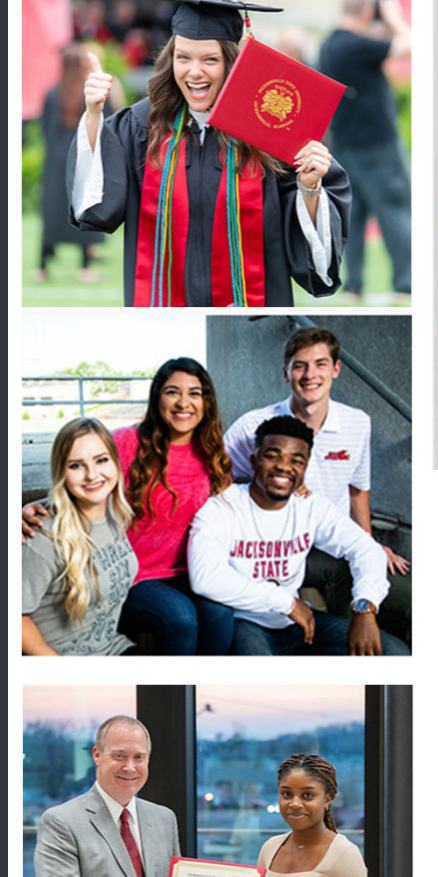

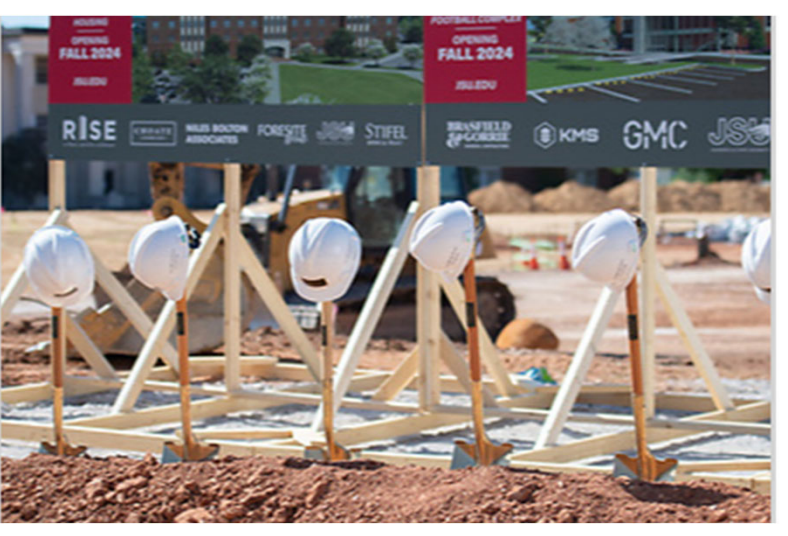

#### \*FRIENDLIEST CAMPUS # SOUTH

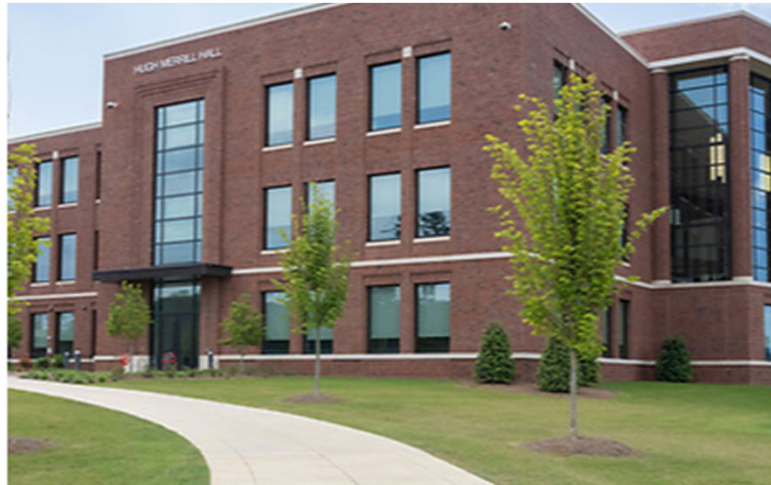

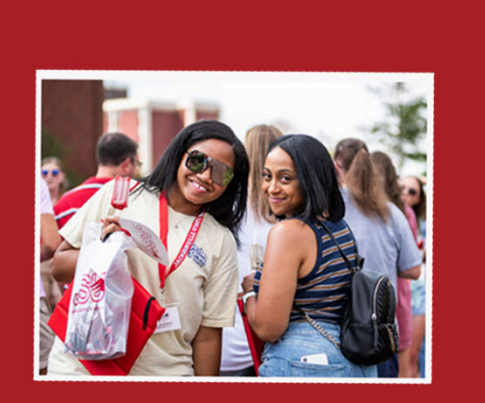

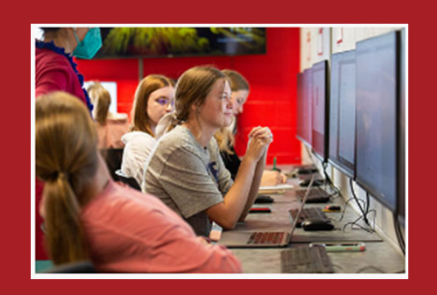

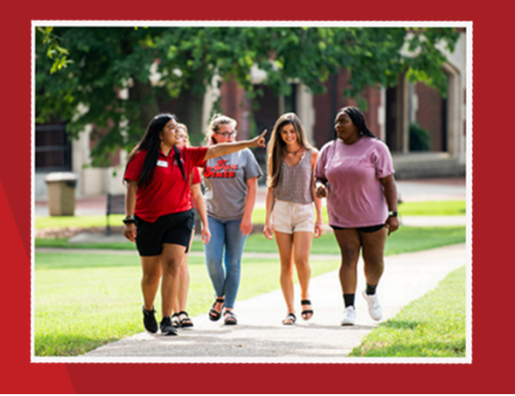

## **Year-End Preparation**

JSU's fiscal year-end of September 30, 2024, is fast approaching, and as in prior years, we ask for your assistance. These activities help ensure the accuracy and completeness of the institution's financial information. We will discuss transaction processing deadlines, system availability dates, and other year-end information. All departments are responsible for ensuring the deadlines applicable to their area are met.

#### **Discussion Areas**

- FOAP review (line-item transfers, encumbrance analysis)
- Review receiving & Confirm Shipping Status
- Timely invoice submission
- Review contractual obligations & terms (payment and end dates)
- Discuss travel plans (virtual conferences, train the trainer, alternate, membership rates)
- Cost trade-offs/Controlled spending
- Grant & Centers (Line-Item Appropriation) Budget Meetings
- Budget Manager Review

| F                                                                         | 0                                                                        | Α                                                                                                    | Р                                                                                                    | Α                                                                                                    | L                                                                      |
|---------------------------------------------------------------------------|--------------------------------------------------------------------------|----------------------------------------------------------------------------------------------------|----------------------------------------------------------------------------------------------------|----------------------------------------------------------------------------------------------------|------------------------------------------------------------------------|
| Fund                                                                      | Organization                                                             | Account                                                                                              | Program                                                                                                    | Activity                                                                                                    | Location                                                               |
| Indicates the source of money<br>and how it must be used<br><u>9</u> 4130 | Departmental entities or<br>budgetary units within the district<br>65500 | Describes the nature of<br>expenditures, revenues, assets,<br>liabilities and fund balances<br>76007 | Functional reporting<br>classification for tracking<br>use of funds for financial<br>reporting purposes<br>60 | A user defined element to be used<br>for independent reporting needs <u>not</u><br>required for external reporting<br>purposes | Identifies physical location of<br>financial activity and fixed assets |
| See Below                                                                 | Dept Org #                                                               | See Next<br>Slide                                                                                    | See Below                                                                                                    |                                                                                                    |                                                                        |

## **Chart of Accounts**

**Fund Type** 

- l General
- 2 Restricted

3 Auxiliary

5 Scholarship

8 Agency

9

Capital Projects

| Program Code | Title                            |
|--------------|----------------------------------|
|              |                                  |
| 10           | Instruction                      |
| 20           | Research                         |
| 30           | Public Service                   |
| 40           | Academic Support                 |
| 50           | Student Services                 |
| 60           | <b>Operation and Maintenance</b> |
| 70           | Institutional Support            |
| 80           | Scholarships and Fellowships     |
| 85           | Associations                     |
| 90           | Auxillary Enterprises            |
| 98           | Depreciation                     |
| 99           | Revenue                          |

Banner 9 integrates the Student, Finance and Human Resource Systems. Banner Finance was specifically designed for higher education fund accounting and is JSU's central repository for all financial data.

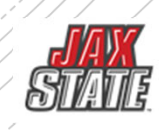

### **Document Approvals**

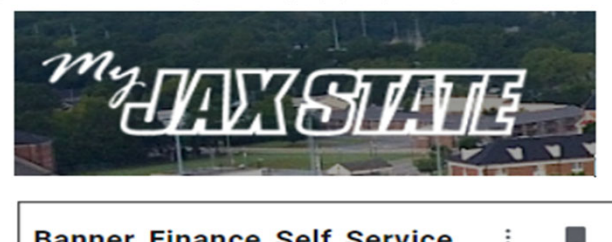

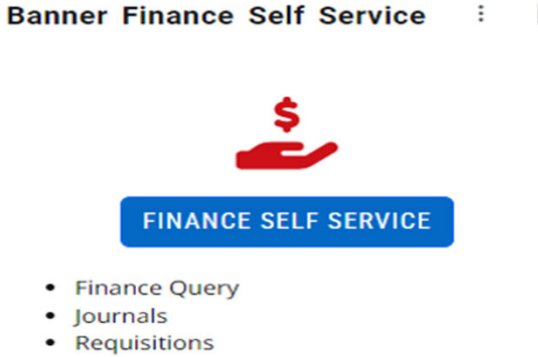

- Budget Development
- View and Approve Documents

All requisitions awaiting budget manager approval must be approved or deleted prior to Banner Self-Service Finance being disabled at the end of the day of September 30.

#### PLEASE CONFIRM THAT YOUR DOCUMENTS ARE APPROVED

- To view a document prior to approval, click on the document number. See SOP on Controller's website
- Select a document for approval or disapproval

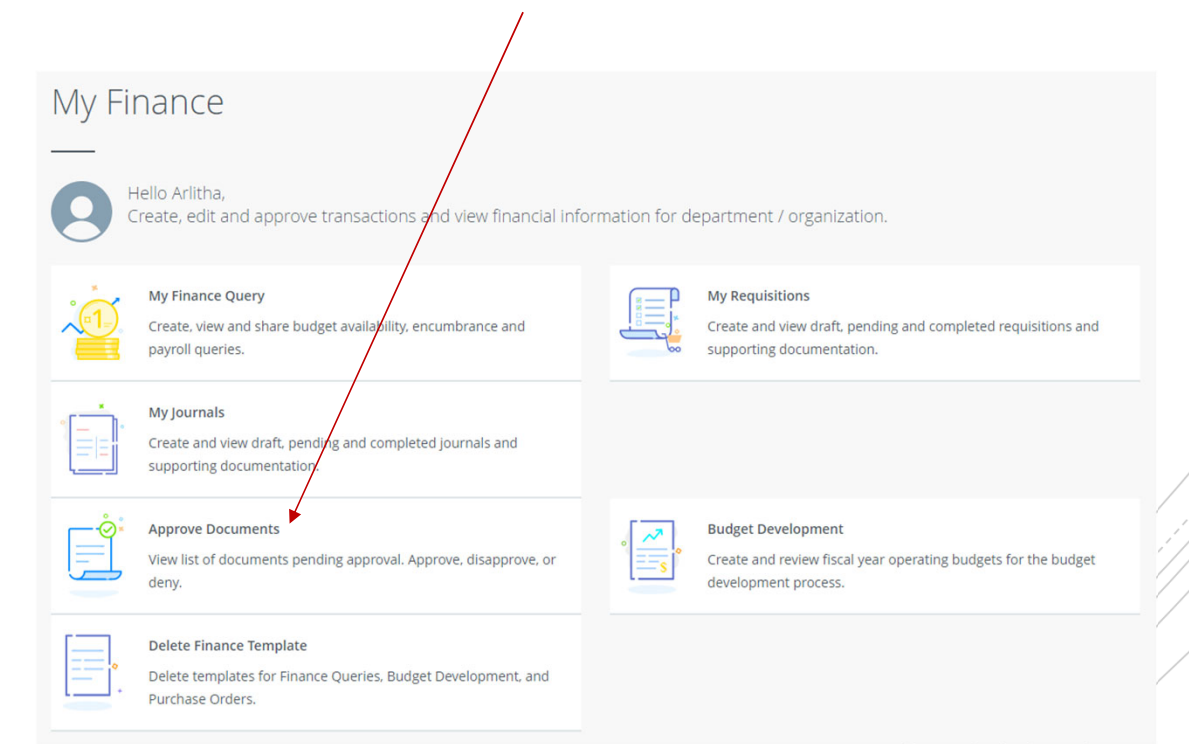

## FY24 Budget Monitoring

Have your budget managers conduct a Variance Analysis to identify the gap between the planned outcome (The Budgeted) and the actual outcome (The Actual).

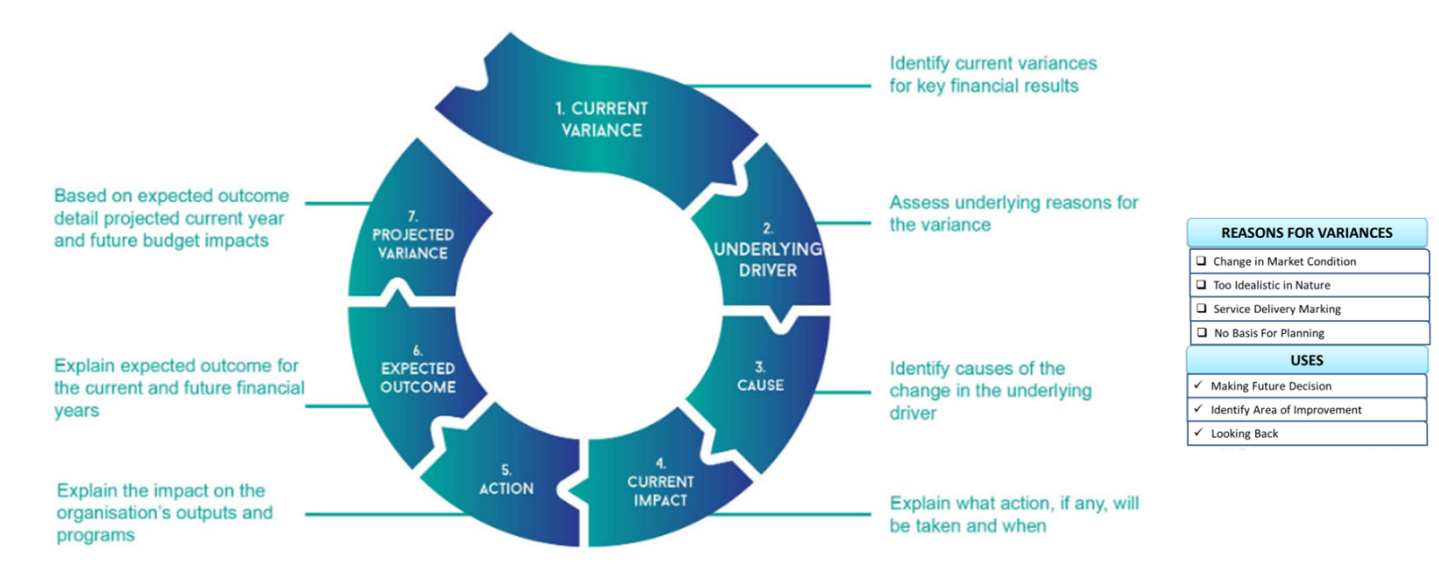

**BUDGET VARIANCE ANALYSIS** 

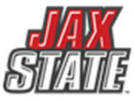

## **Budget Monitoring**

| Create New Query                                           | on Donnor Colf Convice           |                           |                                            | isk Now Query > Rude | search Query Q  | New Query |
|------------------------------------------------------------|----------------------------------|---------------------------|--------------------------------------------|----------------------|-----------------|-----------|
| Op                                                         | en banner sen-service >          |                           | Finance Query > Ci                         | ick new Query > Budy | el siulus by Al |           |
| Budget Quick Query                                         |                                  | ~                         |                                            |                      |                 |           |
| Enter th                                                   | e respective Fund, Organ         | ization, and              | d Account - 7% (Op                         | erating Expenses)    |                 |           |
| Chart*                                                     |                                  |                           | Index                                      |                      |                 |           |
| J Jacksonville State University                            |                                  | × •                       | Choose Index                               |                      |                 | ~         |
| Fund                                                       |                                  |                           | Organization*                              |                      |                 |           |
| 10000 Current Unrestricted                                 |                                  | × •                       | 60001 VP Finance and Admini                | stration             |                 | ×v        |
| Account                                                    |                                  |                           | Program                                    |                      |                 |           |
| 7%                                                         |                                  | × •                       | Choose Program                             |                      |                 | ~         |
| Create New Query<br>Fiscal Year*<br>Comparison Fiscal Year | oll down and enter the fiscal ye | ear and fisca<br>*~<br>*~ | l period of 14 > Click S<br>Fiscal Period* | UBMIT<br>14<br>14    | × ×             |           |
|                                                            |                                  |                           |                                            |                      |                 | 1         |

## **Budget Monitoring**

Use this screen to check encumbrances, payments, and available budget.

| My_Einance • My_Einance_Query        | Budget Status by Account           |   |          |   |                             |                          |                         |                             |
|--------------------------------------|------------------------------------|---|----------|---|-----------------------------|--------------------------|-------------------------|-----------------------------|
| Budget Status by Account             |                                    |   |          |   |                             |                          |                         | New Query                   |
| VP Finance and Administration - 6000 | 01                                 |   |          |   |                             |                          |                         | ∕ ≻ 8 0 :                   |
| Query Results                        |                                    |   |          |   |                             |                          |                         | + ±                         |
| Account                              | Account Title                      | ٥ | Health   | ٥ | FY22/PD14 Adjusted Budget 🗘 | FY22/PD14 Year to Date 🗘 | FY22/PD14 Commitments 🗘 | FY22/PD14 Available Balance |
| 70000                                | Operating Expenditure Budget Pool  |   | 0        |   | \$452,837.13                | \$0.00                   | \$0.00                  | \$452.837.13                |
| 71010                                | Travel Employee                    |   | <b>A</b> |   | \$0.00                      | \$1,040.83               | \$0.00                  | (\$1,040.83)                |
| 71020                                | Travel Employee Recruitment        |   | <b>A</b> |   | \$0.00                      | \$926.84                 | \$0.00                  | (\$926.84)                  |
| 71050                                | Non-employee Travel                |   | <b>A</b> |   | \$0.00                      | \$219.78                 | \$0.00                  | (\$219.78)                  |
| 72010                                | Office Supplies                    |   | <b>A</b> |   | \$0.00                      | \$1.605.27               | \$0.00                  | (\$1,605.27)                |
| 72018                                | Software                           |   | <b>A</b> |   | \$0.00                      | \$1,900.00               | \$0.00                  | (\$1,900.00)                |
| 72022                                | Departmental Supplies              |   | <b>A</b> |   | \$0.00                      | (\$1,425.00)             | \$0.00                  | \$1,425.00                  |
| 72101                                | Maintenance and Repairs Buildings  |   | <b>A</b> |   | \$0.00                      | \$10.255.00              | \$0.00                  | (\$10,255.00)               |
| 72102                                | Maintenance and Repairs Automotive |   | <b>A</b> |   | \$0.00                      | \$260.00                 | \$0.00                  | (\$260.00)                  |
| 72106                                | Maintenance Contracts              |   | <b>A</b> |   | \$0.00                      | \$1,130,14               | \$0.00                  | (\$1,130.14)                |
| 72201                                | Postage                            |   | <b>A</b> |   | \$0.00                      | \$63.90                  | \$0.00                  | (\$63.90)                   |
| 72501                                | Advertising and Promotions         |   | ▲        |   | \$0.00                      | \$519.13                 | \$0.00                  | (\$519.13)                  |
| Report Total (of all records)        |                                    |   |          |   | \$460,306.18                | \$432,452.55             | \$13,913.82             | \$13,939.81                 |

Users can drill down to see the document and activity.

<u>1</u>0239789 – Invoice Number <u>1</u>0028370 – ACH Transaction <u>01</u>244817 – Check Payment

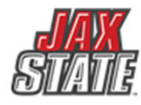

#### **Encumbrance Query – Detailed Instructions**

An encumbrance query can be used to view open purchase orders by budget/FOAP, payments processed against a purchase order and other encumbrance activity. A periodic review can assist with monitoring open encumbrance documents and identifying available funds.

- 1. Login to your **MyJaxState** account
- 2. Select the Finance Self Service tile

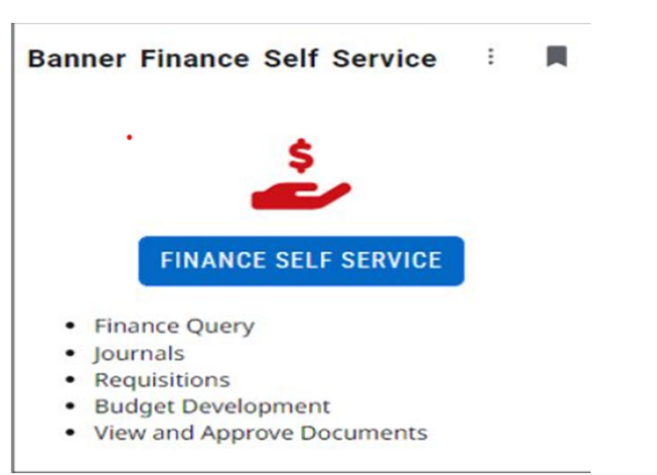

#### 3. Select My Finance Query

|           | My Fi    | nance                                                                                  |              |                                                                                               |
|-----------|----------|----------------------------------------------------------------------------------------|--------------|-----------------------------------------------------------------------------------------------|
|           |          |                                                                                        |              |                                                                                               |
|           |          | Helio<br>Create, edit and approve transactions and view financial inform               | mation for d | epartment / organization.                                                                     |
|           | °00      | My Finance Query                                                                       | [=]          | My Requisitions                                                                               |
| $\langle$ |          | Create, view and share budget availability, encumbrance and payroll queries.           |              | Create and view draft, pending and completed requisitions and<br>supporting documentation.    |
|           | · []·    | My Journals                                                                            |              |                                                                                               |
|           |          | Create and view draft, pending and completed journals and<br>supporting documentation. |              |                                                                                               |
|           | <u>ر</u> | Approve Documents                                                                      | <i>[7</i> ]  | Budget Development                                                                            |
|           |          | View list of documents pending approval. Approve, disapprove, or<br>deny.              | s.           | Create and review fiscal year operating budgets for the budget<br>development process.        |
|           | []       | Delete Finance Template                                                                | ė            | View Document                                                                                 |
|           | E.       | Delete templates for Finance Queries, Budget Development, and<br>Purchase Orders.      | Q            | View draft, pending and completed documents with related<br>information and approval history. |
|           |          |                                                                                        | -            |                                                                                               |

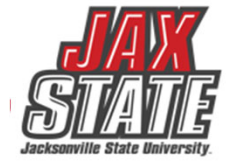

#### **Encumbrance Query – New Query**

#### 4. Select New Query

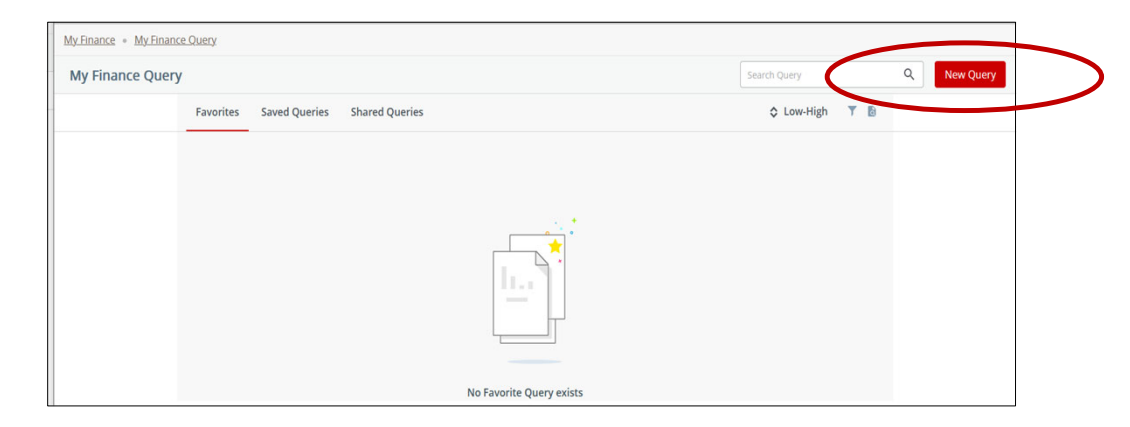

5. The Create New Query box will appear

| Create New Query                |    |                     |   |
|---------------------------------|----|---------------------|---|
| Select Query Type               |    |                     |   |
| Budget Quick Query              | ~  |                     |   |
|                                 |    |                     |   |
| Values                          |    | Index               |   |
| Chart                           |    | index               |   |
| J Jacksonville State University | ×v | Choose Index        | ~ |
| Fund                            |    | Organization*       |   |
| Choose Fund                     | ~  | Choose Organization | ~ |
| Account                         |    | Program             |   |
| 70/                             | ** | Choose Brogram      | ~ |

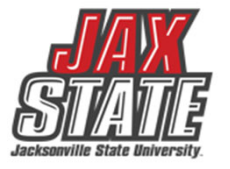

#### **Encumbrance Query – Create New Query**

- 6. From the **Select Query Type** drop down menu, select **Encumbrance Query**. The system should default to the **Chart**.
- 7. Select the Fund, Organization, Account (enter 7% for all operating accts or enter a specific acct #) and Program.
- 8. Scroll down and select **Commitment Type "All**", **Encumbrance Status** can be **All**, **Open**, or **Closed**. To see only open purchase orders, choose Open. Otherwise, choose **All**. Click **Submit**.

| ~   | Account Type          |     | Commitment Type                                                                                |                                                                                                    | _                                                                                           | ]                                                                                                 |
|-----|-----------------------|-----|------------------------------------------------------------------------------------------------|----------------------------------------------------------------------------------------------------|---------------------------------------------------------------------------------------------|---------------------------------------------------------------------------------------------------|
|     | Account Type          |     | Commitment Type                                                                                |                                                                                                    | _                                                                                           | 1                                                                                                 |
|     | Account Type          |     | Commitment Type                                                                                |                                                                                                    | _                                                                                           | 1                                                                                                 |
|     | Account Type          |     | Commitment Type                                                                                |                                                                                                    | _                                                                                           |                                                                                                   |
|     | Account Type          | ]   | Commitment Type                                                                                |                                                                                                    |                                                                                             |                                                                                                   |
| _   | Account Type          | ]   | Commitment Type                                                                                |                                                                                                    | _                                                                                           |                                                                                                   |
|     | Choose Account Type   |     | (                                                                                              |                                                                                                    |                                                                                             |                                                                                                   |
|     |                       | ~   | All                                                                                            |                                                                                                    |                                                                                             |                                                                                                   |
| ~   | choose Account Type   |     |                                                                                                |                                                                                                    |                                                                                             |                                                                                                   |
|     | Encumbrance Status    |     |                                                                                                |                                                                                                    |                                                                                             |                                                                                                   |
| ××  | All                   | ~   |                                                                                                |                                                                                                    |                                                                                             |                                                                                                   |
|     |                       |     |                                                                                                |                                                                                                    |                                                                                             |                                                                                                   |
|     |                       |     |                                                                                                |                                                                                                    |                                                                                             |                                                                                                   |
| ×v  | Fiscal Year*          | **  | Fiscal Period*                                                                                 | 14 × v                                                                                                    |                                                                                             |                                                                                                   |
|     | 2025                  |     |                                                                                                |                                                                                                    |                                                                                             |                                                                                                   |
|     |                       | CLI | DAUT                                                                                           |                                                                                                    |                                                                                             |                                                                                                   |
| × . |                       | SU  | DIVILI                                                                                         |                                                                                                    | ~                                                                                           |                                                                                                   |
|     | ×<br>×<br>×<br>×<br>× |     | Encumbrance Status       XY     Encumbrance Status       XY     Fiscal Year*       2023     XY | Encumbrance Status     XY   Encumbrance Status     XY   Fiscal Year*     2023   XY     Fiscal Year*   SUBMIT | Choose Account Type Encumbrance Status All Fiscal Year* 2023 ** Fiscal Period* 14 ** SUBMIT | Choose Account type       Encumbrance Status       All       Fiscal Year*       2023       SUBMIT |

#### **Encumbrance Query – Review Query Results**

- 9. The query results reflect PO numbers issued to date under Document Code ("E" docs, too!), Description, Original Commitments (original PO amount) and Encumbrance Adjustments (change orders/amendments). The Encumbrance Liquidations and Year to Date columns show the total of amounts paid from the PO to date. The Current Commitments column shows the amount available on the PO.
- 10. Select the PO number (in blue) to see a list of related documents. You can view a PDF of the PO by clicking on the **Description**.

| My Finance   My Finance            | e Query • Encumbrance     | Query                              |             |                            |                             |                |           |   |        |       |
|------------------------------------|---------------------------|------------------------------------|-------------|----------------------------|-----------------------------|----------------|-----------|---|--------|-------|
| Encumbrance Que                    | ry                        |                                    | 2202 1521 2 | IJIEIVI                    |                             |                |           |   | New    | Query |
| Procurement & Fixed A              | ssets - 62001             |                                    |             |                            |                             |                |           | 1 | >      | ()    |
| Query Results                      |                           |                                    |             |                            |                             |                |           |   |        | *     |
| Account                            | Document Code             | Description                        | Original 🗲  | Encumbrance<br>Adjustments | Encumbrance<br>Liquidations | Year to Date 🗘 | Current 🖍 | % | Used 🗘 |       |
| 72106                              | ; P0096348 <sup>(1)</sup> | ABS Business Systems,<br>Inc.      | \$439.23    | \$0.00                     | (\$439.23)                  | \$439.23       | \$0.00    | 1 | 00.00  | Un    |
| 72501                              | E0107918 🛈                | GovDeals surplus<br>ads/Oct-Dec 22 | \$231.75    | \$0.00                     | (\$231.75)                  | \$231.75       | \$0.00    | 1 | 00.00  | Un    |
| 72501                              | P0095689 🕕                | Anniston Star                      | \$500.00    | \$0.00                     | \$0.00                      | \$0.00         | \$500.00  |   | 0.00   | Un    |
| 72601                              | P0097667 ①                | B & M Patel, Inc. dba<br>Subway    | \$4.00      | \$0.00                     | \$0.00                      | \$0.00         | \$4.00    |   | 0.00   | Un    |
| <<br>Report Total (of all records) | > <                       |                                    | \$1,174.98  | \$0.00                     | (\$670.98)                  | \$670.98       | \$504.00  |   | 57.11  | >     |

#### **Encumbrance Query – Review Query Results**

- 11. The document codes starting with an "I" reference invoices processed against the PO. Click on the "I" document number (in blue), to view a PDF reflecting the vendor invoice number(s) and amount(s) paid.
- 12. Document codes starting with "01" are check numbers and will reflect a \$0 amount.
- 13. Document codes starting with "!0" are ACH numbers and will reflect a \$0 amount.
- 14. Click the "<" at the top left to return to the PO list.

| Procurement & Fixed / | Assets - 62001  | SSB9 TEST SY            | SSB9 TEST SYSTEM           |                             |                |  |  |
|-----------------------|-----------------|-------------------------|----------------------------|-----------------------------|----------------|--|--|
| Query Results         |                 |                         |                            |                             |                |  |  |
| Dødement 🔨            | Rule Class Code | Original<br>Encumbrance | Encumbrance<br>Adjustments | Encumbrance<br>Liquidations | Year to Date 🗘 |  |  |
| !0031577 (i)          | DNEI            | \$0.00                  | \$0.00                     | \$0.00                      | \$0.00         |  |  |
| I0254668 (i)          | INEI            | \$0.00                  | \$0.00                     | (\$439.23)                  | \$0.00         |  |  |
| I0254668 ①            | INEI            | \$0.00                  | \$0.00                     | \$0.00                      | \$439.23 "     |  |  |
| P0096348 i            | PORD            | \$439.23                | \$0.00                     | \$0.00                      | \$0.00         |  |  |

### FY2024 Year End Deadlines

Please see the Finance & Administration email with additional information.

- Purchasing will be open until approximately <u>September</u>
   <u>10</u>. Please plan purchasing needs and review encumbrances in your budget.
- 2. Items RECEIVED *after* <u>September 30, 2024</u>, will be expensed against FY25 fiscal year. If there are items in route, but not yet received on September 30, the item will be charged to FY25.

#### 3. September 30 Deadlines

- <u>No POs will be rolled to the new fiscal year</u>. All 'E' docs encumbrances will be closed. All completed but unapproved requisitions will be closed.
- Cash Receipts will close at 2:00PM
- Accounts Payable invoice must be sent by noon
- Chrome River Travel must be completed by noon
- Homecoming is September 21 this year, so plan accordingly!
- 4. You will be notified when the system re-opens in FY25 approximately October 7, 2024.

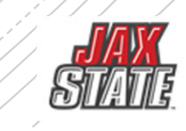

## Transaction Processing

All contracts and agreements MUST be sent to Legal for review and signature via iContracts contracts@jsu.edu.

#### **NON-LABOR EXPENDITURES – FY24**

#### For POs that have been received without an invoice:

- Please obtain the invoice from the vendor- items received in FY24 must be paid with FY24 funds. Must be sent to Account Payable on or before October 9.
- If no invoice is available, scan your receiving copy of the PO to AP and write "accrual" and forward to <u>accountspayable@jsu.edu</u>.
- Email a list of PREPAYS for items paid in FY24 for FY25 service or travel to <u>accountspayable@jsu.edu</u> providing the traveler's/vendors name, amount and the FOAP.
- Grant/Contract funds should plan to ensure Period of Performance and reporting deadlines are met.
  - Non-Labor Budget & Expenditure
  - Banner Self Service You will be notified when the system re-opens.
  - Departments will need to enter <u>new Requisitions</u> for the new fiscal year. (PO's will not roll over except CP&F and IT for multi-year capital projects)
  - For any Requisition > \$5,000:
    - Obtain a disclosure statement to attach to your new FY requisitions. The notary stamp must be visible and current dated.

## YEAR-END CHECKLIST – July 2024

### **Travel**

- All expense reports must be approved by noon September 30th.
- Expire any unused preapprovals by noon September 30th.
- Any travel that overlaps fiscal years must be submitted via paper form (available on Controller's website).
- If a preapproval is needed for next fiscal year, please prepare a paper copy. When the system opens for the new fiscal year, a pre-approval in Chrome River is required.

#### Non- Travel

- Check open encumbrances.
- Check available balances for print shop charges, mail center charges.
- Plan purchasing card use
- Prepay and Accruals
- CLEAN UP OLD ENCUMBRANCES DO ENCUMBRANCE QUERIES IN SELF SERVICE.
- Post September pcard using FY24

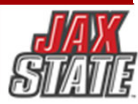

## You received item by 9/30 but no invoice? THAT'S ACCRUAL

- □Send <u>signed</u> receiving copy to AP
- □ You'll see "FY24 Accrual" 'j' doc in transaction history
- □ You'll see –"Reversal" 'j' doc in October
- □ You'll see Payment in FY25 when invoice is processed
- **Only effect on FY25 budget is if the invoice > PO**

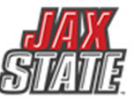

## "ACCRUAL" – uses this year's budget ("Pretend "we've already paid it)

| ≻FY 2024 BUDGET                       | ➢ <u>FY 2025 BUDGET</u>                                     |
|---------------------------------------|-------------------------------------------------------------|
| 72010- 'j' doc - Accrual <u>\$100</u> | 72010- 'j' doc Reverse (\$100)<br>72010- Payment <u>100</u> |
| Total FY 2024 \$100                   | Total FY 2025 <b><u>\$0</u></b>                             |
|                                       |                                                             |
|                                       |                                                             |
|                                       |                                                             |

### Prepays – uses next year budget ("Pretend" we will pay it in October)

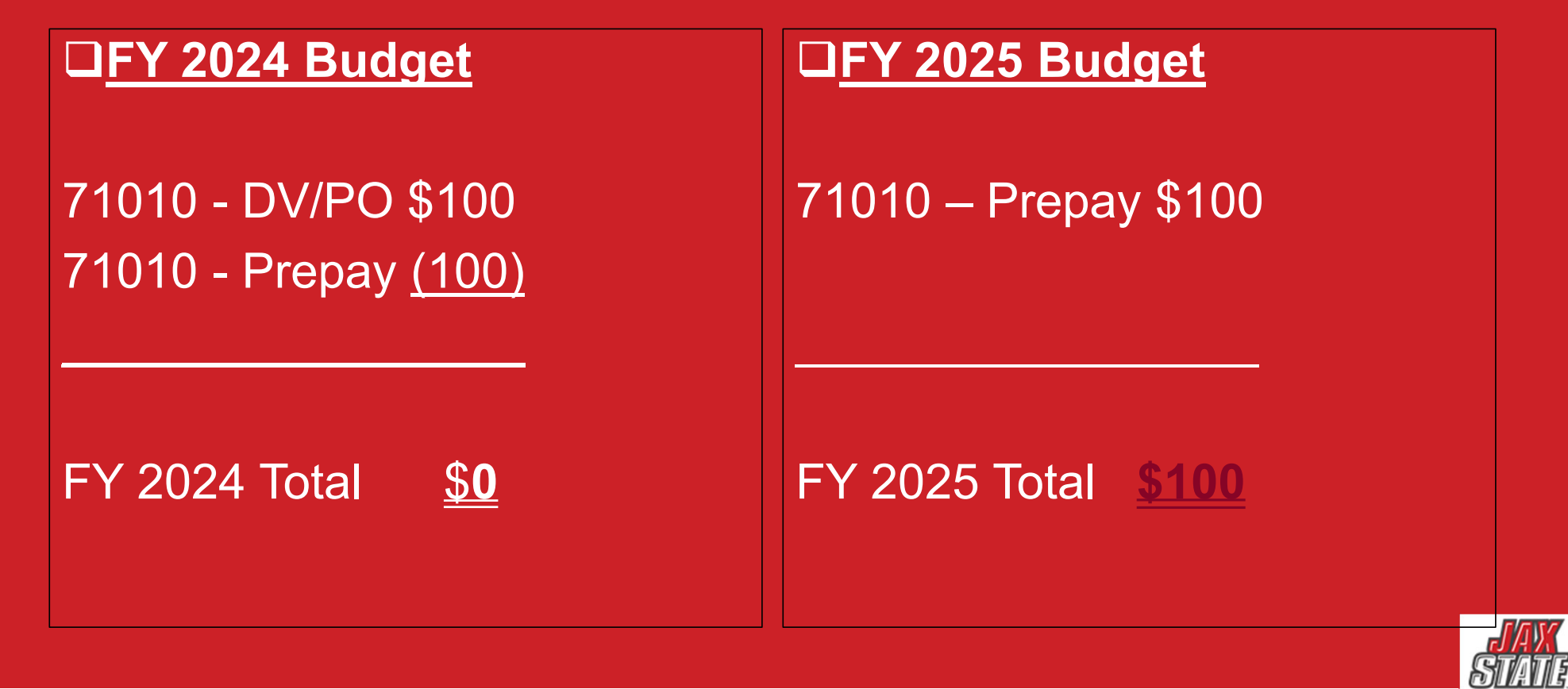

## **Year-End Prepay Requirements**

- Conference Registrations or Memberships
- □Enter your requisition and type "PREPAY" in the public comments section
- Must have <u>original</u> invoice
- Notify the Controller's Office of anything Prepaid in July, August, or September for October/November

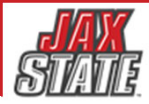

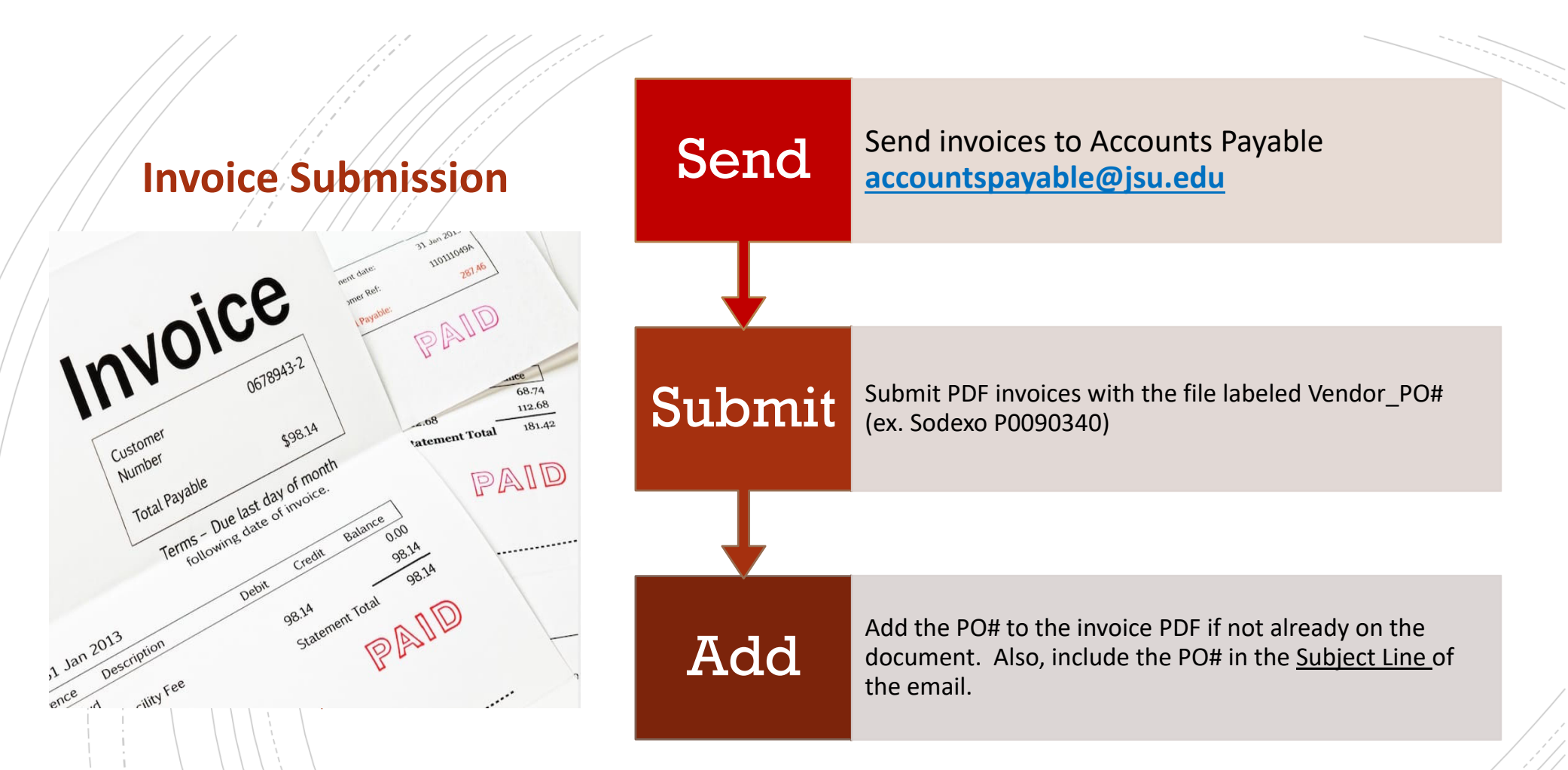

Open POs (FGIENCD or Encumbrance Query) should be reviewed determine funding availability on the PO.

POs and Change Orders/Amendments should be tracked through approval queues to completion.

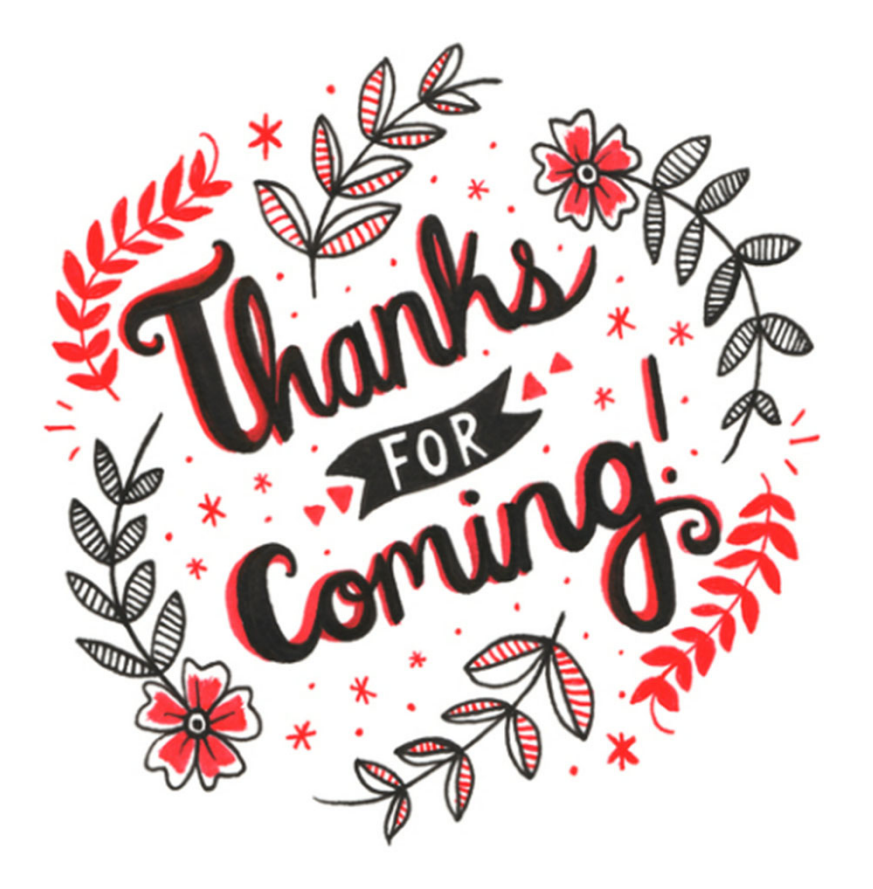

## Have A Question?

- Accounts Payable <u>accountspayable@jsu.edu</u>
- Controller <u>controller@jsu.edu</u>
- Procurement <u>purchasing@jsu.edu</u>
- Payroll <u>payroll@jsu.edu</u>
- Student Accounts <u>studentaccounts@jsu.edu</u>

#### Additional Training

Ilvfdd hdu#Hqg Wudlq lqj

Hqwhulqj#) hz #Hqfxp eudqfh

<u>Hqwhulqj#2hz#Jhtxlvlwlrqv</u>

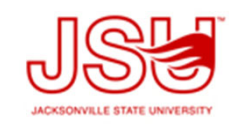